# Abilitare Spanning Tree Protocol (STP) su un punto di accesso wireless

## Obiettivo

Il protocollo STP (Spanning Tree Protocol) è un protocollo di rete utilizzato su una LAN (Local Area Network). Lo scopo di STP è quello di consentire connessioni ridondanti tra i dispositivi garantendo al tempo stesso una topologia senza loop per una LAN. L'algoritmo STP rimuove i loop attraverso un algoritmo che garantisce la presenza di un solo percorso attivo tra due dispositivi di rete. e garantisce che il traffico intraprenda il percorso più breve possibile all'interno della rete. Può inoltre riattivare automaticamente i percorsi ridondanti come percorsi di backup in caso di errore del percorso attivo.

STP elimina i loop di rete ottimizzando in tal modo le prestazioni della rete.

In questo articolo viene illustrato come abilitare Spanning Tree Protocol su un punto di accesso wireless (WAP).

#### Dispositivi interessati

- Serie WAP500 WAP571, WAP571E
- WAP351

## Versione del software

- 1.0.0.17 WAP571, WAP571E
- 1.0.2.2 WAP351

## Abilitare Spanning Tree in un WAP

Passaggio 1. Accedere all'utility basata sul Web del punto di accesso e scegliere Amministrazione > Impostazioni Spanning Tree.

| Getting Started<br>Run Setup Wizard<br>Status and Statistics                                                                                                    | Run Setup Wizard   Status and Statistics   Administration                                                                                                    |
|----------------------------------------------------------------------------------------------------|----------------------------------------------------------------------------------------------------|
| Run Setup Wizard  Status and Statistics                                                                                                    | <ul> <li>Status and Statistics</li> <li>Administration</li> </ul>                                                                                                    |
| <ul> <li>Status and Statistics</li> </ul>                                                                                                    | <ul> <li>Administration</li> </ul>                                                                                                    |
|                                                                                                    |                                                                                                    |
| <ul> <li>Administration</li> <li>Sustem Settinger</li> </ul>                                                                                                    | System Settings<br>User Accounts                                                                                                    |
| System Settings<br>User Accounts<br>Time Settings<br>Log Settings<br>Email Alert<br>HTTP/HTTPS Service<br>Management Access Control<br>Manage Firmware<br>Manage Configuration File<br>Reboot<br>Discovery - Bonjour<br>Packet Capture<br>Support Information<br>Spaning Tree Settings | Time Settings<br>Log Settings<br>Email Alert<br>LED Display<br>HTTP/HTTPS Service<br>Management Access Control<br>Manage Firmware<br>Download/Backup Configuration File<br>Configuration Files Properties<br>Copy/Save Configuration<br>Reboot<br>Discovery - Bonjour<br>Packet Capture<br>Support Information<br>Spanning Tree Settings |

Passaggio 2. Assicurarsi che la casella di controllo Stato STP sia selezionata per abilitare la funzione a livello globale. Se abilitato, il protocollo STP impedisce il passaggio da un loop all'altro. Questa opzione è attivata per default.

| Spanning Tree Settings |
|------------------------|
| STP Status: 🕢 Enable   |
| Save                   |
|                        |
|                        |
|                        |
|                        |
|                        |
|                        |

| Spaning Tree Settings |                                                                                                    |            |        |  |  |
|-----------------------|----------------------------------------------------------------------------------------------------|------------|--------|--|--|
|                       | STP Status:                                                                                                    | (          | Enable |  |  |
|                       | Flood BPDU if STP is disabled on port(s):  Contemport Contemport C |            |        |  |  |
|                       | Per Port STP Status Setting                                                                                                    |            |        |  |  |
|                       | Ethernet/WDS Port                                                                                                    | STP Status |        |  |  |
|                       | GE1                                                                                                    | Enable     |        |  |  |
|                       | GE2                                                                                                    | Enable     |        |  |  |
|                       | GE3                                                                                                    | 🗹 Enable   |        |  |  |
|                       | GE4                                                                                                    | Enable     |        |  |  |
|                       | GE5                                                                                                    | Enable     |        |  |  |
|                       | WDS0                                                                                                    | Enable     |        |  |  |
|                       | WDS1                                                                                                    | Enable     |        |  |  |
|                       | WDS2                                                                                                    | 🕑 Enable   |        |  |  |
|                       | WDS3                                                                                                    | 🕑 Enable   |        |  |  |
|                       |                                                                                                    |            |        |  |  |
|                       | Save                                                                                                    |            |        |  |  |
|                       |                                                                                                    |            |        |  |  |

Nota: Se si dispone di un WAP571/WAP571E, andare al passaggio 5.

Passaggio 3. (Facoltativo) Selezionare la casella di controllo **Abilita** BPDU in caso di inondazione sulla porta o sulle porte con stato STP disabilitato o deselezionare la casella di controllo per inondare i pacchetti BPDU ricevuti dalla porta o dalle porte con stato STP disabilitato. Questa opzione è attivata per impostazione predefinita e si trova solo in WAP351.

| Spaning Tree Settings                     |            |  |  |        |
|-------------------------------------------|------------|--|--|--------|
| STP Status: C Enable                      |            |  |  | Enable |
| Flood BPDU if STP is disabled on port(s): |            |  |  |        |
| Per Port STP Status Setting               |            |  |  |        |
| Ethernet/WDS Port                         | STP Status |  |  |        |
| GE1                                       | Enable     |  |  |        |
| GE2                                       | Enable     |  |  |        |
| GE3                                       | 🕑 Enable   |  |  |        |
| GE4                                       | 🗹 Enable   |  |  |        |
| GE5                                       | 🕑 Enable   |  |  |        |
| WDS0                                      | 🔲 Enable   |  |  |        |
| WDS1                                      | Enable     |  |  |        |
| WDS2                                      | 🗹 Enable   |  |  |        |
| WDS3                                      | 🗹 Enable   |  |  |        |
|                                           |            |  |  |        |
| Save                                      |            |  |  |        |

Passaggio 4. (Facoltativo) Nell'area Impostazione stato STP per porta, selezionare le caselle di controllo per abilitare STP sulla porta Ethernet/WDS preferita.

Nota: Nell'esempio, STP è abilitato solo sulle porte GE1, GE3, GE4, GE5, WDS2 e WDS3.

| Spaning Tree Settings                     |                             |   |  |       |
|-------------------------------------------|-----------------------------|---|--|-------|
| STP Status:                               |                             |   |  | nable |
| Flood BPDU if STP is disabled on port(s): |                             |   |  | nable |
| Per Port STP Statu                        | Per Port STP Status Setting |   |  |       |
| Ethernet/WDS Port                         | STP Status                  |   |  |       |
| GE1                                       | Enable                      | ) |  |       |
| GE2                                       | Enable                      |   |  |       |
| GE3                                       | 🕑 Enable                    |   |  |       |
| GE4                                       | 🗹 Enable                    |   |  |       |
| GE5                                       | 🕑 Enable                    |   |  |       |
| WDS0                                      | 🔲 Enable                    |   |  |       |
| WDS1                                      | Enable                      |   |  |       |
| WDS2                                      | 🕑 Enable                    |   |  |       |
| WDS3                                      | 🕑 Enable                    |   |  |       |
|                                           |                             |   |  |       |
| Save                                      |                             |   |  |       |

Passaggio 5. Fare clic su Salva.

Abilitazione dello Spanning Tree Protocol sul punto di accesso wireless completata.